# **TP n°3 : Fonctions statistiques et Macros**

# **Partie 1 : Fonctions statistiques**

Excel permet d'effectuer une analyse statistique d'un fichier de données à l'aide d'un utilitaire qu'il faut au préalable charger comme suit :

- 1. Cliquer sur l'onglet fichier
- 2. Choisissez Options
- 3. Sélectionnez le module Compléments
- 4. Cliquez sur le bouton Atteindre (en bas de page)
- 5. Cochez la case « Analysis ToolPak », puis cliquez sur OK.

Vous pouvez à présent manipuler aisément des fonctions statistiques prédéfinies telles que

- La MEDIANE () qui renvoie la valeur qui se trouve au milieu d'une série ;
- L'ECARTYPE () qui mesure la dispersion des valeurs par rapport à la moyenne ;
- Le coefficient d'asymétrie qui caractérise le degré d'asymétrie d'une distribution par rapport à sa moyenne. Une asymétrie positive indique une distribution unilatérale décalée vers les valeurs les plus positives. Une asymétrie négative indique une distribution unilatérale décalée vers les valeurs les plus négatives.
- La régression linéaire qui permet d'expliquer la corrélation (comportement) d'une des variables avec les autres données.

### Exercice 1 : Football

Télécharger le fichier football.xlsx, disponible sur <u>https://mycourse.dauphine.fr</u> ou <u>https://www.lamsade.dauphine.fr/~mayag/teaching.html</u>, qui présente quelques chiffres statiques de 20 clubs de football. Dans le ruban du menu Données, à droite, cliquez sur le bouton « Utilitaire d'analyse ».

a) Parmi les outils d'analyse, cliquez sur Statistiques descriptives. Remplissez la grille qui s'affiche comme suit : la plage d'entrée contient la donnée \$B\$1 : \$F\$21 ; A droite de « Insérer une nouvelle feuille », indiquez RESULTAT. Cochez les cases « Intitulés en première ligne », « Rapport détaillé » et « Niveau de confiance pour la moyenne » (à 95%).

| -  |                                         |              |                    |              |                      |            |               |            |                  |              |
|----|-----------------------------------------|--------------|--------------------|--------------|----------------------|------------|---------------|------------|------------------|--------------|
| _  | A                                       | В            | C                  | D            | E                    | F          | G             | Н          |                  | J            |
| 1  | Victoires                               |              | Nuls               |              | Défaites             |            | Buts marqués  | 5          | Buts encaissés   |              |
| 2  |                                         |              |                    |              |                      |            |               |            |                  |              |
| 3  | Moyenne                                 | 14,15        | Moyenne            | 9,7          | Moyenne              | 14,15      | Moyenne       | 45,8       | Moyenne          | 45,8         |
| 4  | Erreur-type                             | 1,124546692  | Erreur-type        | 0,341051007  | Erreur-type          | 1,16138529 | Erreur-type   | 2,93849227 | Erreur-type      | 2,038575354  |
| 5  | Médiane                                 | 13,5         | Médiane            | 10           | Médiane              | 14         | Médiane       | 44         | Médiane          | 44,5         |
| 6  | Mode                                    | 20           | Mode               | 11           | Mode                 | 6          | Mode          | 50         | Mode             | 40           |
| 7  | Écart-type                              | 5,029125696  | Écart-type         | 1,525226472  | Écart-type           | 5,19387291 | Écart-type    | 13,141337  | Écart-type       | 9,116786137  |
| 8  | Variance de l'échantillon               | 25,29210526  | Variance de l'éch  | 2,326315789  | Variance de l'échan  | 26,9763158 | Variance de   | 172,694737 | Variance de l'éc | 83,11578947  |
| 9  | Kurstosis (Coefficient d'aplatissement) | -0,825753236 | Kurstosis (Coeffic | -0,838065576 | Kurstosis (Coefficie | -0,249593  | Kurstosis (Co | -0,5273405 | Kurstosis (Coeff | -0,624022017 |
| 10 | Coefficient d'asymétrie                 | 0,095024453  | Coefficient d'asy  | -0,324359021 | Coefficient d'asymé  | 0,24553743 | Coefficient d | 0,46390305 | Coefficient d'as | 0,331674943  |
| 11 | Plage                                   | 18           | Plage              | 5            | Plage                | 19         | Plage         | 45         | Plage            | 33           |
| 12 | Minimum                                 | 5            | Minimum            | 7            | Minimum              | 6          | Minimum       | 27         | Minimum          | 29           |
| 13 | Maximum                                 | 23           | Maximum            | 12           | Maximum              | 25         | Maximum       | 72         | Maximum          | 62           |
| 14 | Somme                                   | 283          | Somme              | 194          | Somme                | 283        | Somme         | 916        | Somme            | 916          |
| 15 | Nombre d'échantillons                   | 20           | Nombre d'échan     | 20           | Nombre d'échantill   | 20         | Nombre d'éc   | 20         | Nombre d'écha    | 20           |
| 16 | Niveau de confiance(95,0%)              | 2,353703277  | Niveau de confia   | 0,713827962  | Niveau de confianc   | 2,43080735 | Niveau de co  | 6,15033501 | Niveau de confi  | 4,266787253  |

Cliquez enfin sur OK. Vous devrez obtenir une feuille semblable à cette image :

Pour chaque colonne de valeurs quantitatives (Victoires, Nuls, Défaites, Buts marqués, Buts encaissés), on obtient les informations statistiques suivantes :

- La Moyenne,
- L'Erreur-type (c'est l'écart-type de la moyenne utilisée comme estimateur) qui correspond à l'écart-type divisé par la racine carrée de la taille de l'échantillon. Par exemple, pour la colonne Victoire, l'erreur-type est égal à 5,029/racine (20).
- La Médiane

- Le Mode : Permet de connaître le nombre présentant le plus d'occurrences dans une série de données
- L'écart-type (la racine carrée de la variance)
- La variance
- Le coefficient d'aplatissement de Kurtosis qui caractérise la forme de pic ou l'aplatissement relatifs d'une distribution comparée à une distribution normale. Un kurtosis positif indique une distribution relativement pointue, tandis qu'un kurtosis négatif signale une distribution relativement aplatie.
- Le coefficient d'Asymétrie : Renvoie l'asymétrie d'une distribution. Cette fonction caractérise le degré d'asymétrie d'une distribution par rapport à sa moyenne. Une asymétrie positive indique une distribution unilatérale décalée vers les valeurs les plus positives. Une asymétrie négative indique une distribution unilatérale décalée vers les valeurs les plus négatives.
- La Plage (différence entre le maximum et le minimum)
- Le Minimum
- Le Maximum
- La Somme
- Le nombre d'échantillon (nombre total d'éléments dans la colonne)
- Le Niveau de confiance reflète le degré de certitude de la marge d'erreur (intervalle de confiance)
- b) Parmi les outils d'analyse, cliquez sur Régression linéaire. Remplissez la plage pour la variable Y par \$B\$1 : \$B\$21 et la plage pour la variable X par \$C\$1 : \$C\$21. Cochez la case « intitulé présent ». A droite de « Insérer une nouvelle feuille », indiquez REGRESSION. Cochez les cases « Courbes de régression » et « Niveau de confiance pour la moyenne » (à 95%).

|      | A                                     | В               | С            | D             | E           | F              | G             |    | Н                |   | J | K | L           | M                  | N  | 0   | Р  | Q  |   |
|------|---------------------------------------|-----------------|--------------|---------------|-------------|----------------|---------------|----|------------------|---|---|---|-------------|--------------------|----|-----|----|----|---|
| 1    | RAPPORT DÉTAILLÉ                      |                 |              |               |             |                |               |    |                  |   |   |   |             |                    |    |     |    |    | T |
| 2    |                                       |                 |              |               |             |                |               |    |                  |   |   |   |             |                    |    |     |    |    |   |
| 3    | Statistiques de la régression         |                 |              |               |             |                |               |    |                  |   |   |   |             |                    |    |     |    |    |   |
| 4    | Coefficient de détermination multiple | 0,0418552       |              |               |             |                |               |    |                  |   |   |   |             |                    |    |     |    |    |   |
| 5    | Coefficient de détermination R^2      | 0,00175186      |              |               |             |                |               |    |                  |   |   |   |             |                    |    |     |    |    |   |
| 6    | Coefficient de détermination R^2      | -0,0537064      |              |               |             |                |               | 0  |                  |   |   |   |             | b                  |    |     |    |    | J |
| 7    | Erreur-type                           | 5,16240763      |              |               |             |                |               |    |                  |   |   |   | Nuls Courbe | de régressi        | on |     |    |    |   |
| 8    | Observations                          | 20              |              |               |             |                |               |    |                  |   |   |   |             |                    |    |     |    |    |   |
| 9    |                                       |                 |              |               |             |                |               |    | 25               |   |   |   |             |                    |    |     |    |    |   |
| 10   | ANALYSE DE VARIANCE                   |                 |              |               |             |                |               |    |                  |   |   |   |             |                    |    |     |    |    |   |
| 11   | I                                     | Degré de libert | mme des carr | yenne des ca  | F           | eur critique d | le F          |    | 20               |   |   |   |             | •                  | •  | •   | •  |    |   |
| 12   | Régression                            | 1               | 0,8418552    | 0,8418552     | 0,03158878  | 0,86091804     |               |    |                  |   |   |   |             |                    |    |     |    |    |   |
| 13   | Résidus                               | 18              | 479,708145   | 26,6504525    |             |                |               |    | <sup>20</sup> 15 |   |   |   |             | • •                | :  | ••• | •  |    |   |
| 14   | Total                                 | 19              | 480,55       |               |             |                |               | Ц  | Victo            |   |   |   |             |                    |    | . : | •  | Ц  |   |
| 15   |                                       |                 |              |               |             |                |               | Ц  | - 10             |   |   |   |             |                    |    |     |    | 1  | 1 |
| 16   |                                       | Coefficients    | Erreur-type  | Statistique t | Probabilité | pour seuil de  | pour seuil de | ou |                  |   |   |   |             |                    |    | •   |    |    |   |
| 17   | Constante                             | 15,4886878      | 7,61998826   | 2,03263932    | 0,05711039  | -0,5203135     | 31,4976891    | -  | 5                |   |   |   |             |                    |    |     |    |    |   |
| 18   | Nuls                                  | -0,138009       | 0,77649946   | -0,1777323    | 0,86091804  | -1,7693739     | 1,49335578    | -  |                  |   |   |   |             |                    |    |     |    |    |   |
| 19   |                                       |                 |              |               |             |                |               |    |                  | D | 2 | 4 | 6           | 8                  |    | 10  | 12 | 14 |   |
| 20   |                                       |                 |              |               |             |                |               |    |                  |   |   |   |             | Nuls               |    |     |    |    |   |
| 21   |                                       |                 |              |               |             |                |               |    |                  |   |   |   |             |                    |    |     |    |    |   |
| 22   | ANALYSE DES RÉSIDUS                   |                 |              |               |             |                |               |    |                  |   |   |   | Victoires   | Prévisions Victoin | es |     |    |    |   |
| 23   |                                       |                 |              |               |             |                |               | 6  |                  |   |   |   |             | 0                  |    | -   |    |    | 1 |
| 24   | Observation                           | visions Victor  | i Résidus    |               |             |                |               |    |                  |   |   |   |             |                    |    |     |    |    |   |
| 25   | 1                                     | 14,2466063      | 8,75339367   |               |             |                |               |    |                  |   |   |   |             |                    |    |     |    |    |   |
| 26   | 2                                     | 13,8325792      | 6,16742081   |               |             |                |               |    |                  |   |   |   |             |                    |    |     |    |    | _ |
| 27   | 3                                     | 3 13,9705882    | 6,02941176   |               |             |                |               |    |                  |   |   |   |             |                    |    |     |    |    | _ |
| 28   | 4                                     | 14,5226244      | 6,47737557   |               |             |                |               |    |                  |   |   |   |             |                    |    |     |    |    | _ |
| 29   | 5                                     | 5 14,2466063    | 5,75339367   |               |             |                |               |    |                  |   |   |   |             |                    |    |     |    |    | _ |
| 30   | 6                                     | 5 14,5226244    | 4,47737557   |               |             |                |               |    |                  |   |   |   |             |                    |    |     |    |    | + |
| 31   | 7                                     | 14,1085973      | 1,89140271   |               |             |                |               |    |                  |   |   |   |             |                    |    |     |    |    | + |
| 32   | 8                                     | 3 14,1085973    | 0,89140271   |               |             |                |               |    |                  |   |   |   |             |                    |    |     | -  |    | + |
| 1 33 | 9                                     | 13.9705882      | 0.02941176   |               |             |                |               |    |                  |   |   |   |             |                    |    |     |    |    |   |

Cliquez enfin sur OK. Vous devrez obtenir une feuille semblable à cette image :

Sur ce graphique on peut lire les informations suivantes :

- Coefficient de détermination multiple : Dans le cas d'une variable explicative unique, il s'agit du coefficient de régression linéaire. Les deux variables ne sont pas linéairement corrélées s'il est nul et elles sont d'autant mieux corrélées s'il est proche de 1 ou -1.
- Coefficient de détermination R^2 : représente la part de variation expliquée dans le modèle (c'est le carré du coefficient de détermination multiple)
- Coefficient de détermination R^2 ajusté : il dépend du nombre de variable explicative
- > Erreur-type : estimation de l'écart-type supposé constant des résidus

- > Observations
- Résidu : l'écart entre la valeur observée y(i) et la valeur b x(i) + a estimée par la régression
- > Les prévisions pour Y donnent les valeurs estimées de la variable expliquée.
- c) Analysez l'existence d'une corrélation linéaire (régression linéaire) entre les buts marqués et les buts encaissés ? Entre les victoires et les buts marqués ? Entre les défaites et les buts encaissés ?

### **Exercice 2 : Hôtels de Luxe**

Téléchargez le fichier Hôtels Luxe.xlsx disponible sur <u>https://mycourse.dauphine.fr</u> ou <u>https://www.lamsade.dauphine.fr/~mayag/teaching.html</u>. Il s'agit de données réelles sur des hôtels recueillies par le site internet www.booking.com. Pour chaque hôtel, nous disposons des informations suivantes :

- > Nom Hôtel : le nom de l'hôtel de luxe ;
- Total Négatifs : le nombre total de mots "négatifs" recensés dans les commentaires laissés par les internautes pour cet hôtel (critère à minimiser) ;
- Total Positifs : le nombre total de mots "positifs" recensés dans les commentaires laissés par les internautes pour cet hôtel (critère à maximiser) ;
- Moyenne Reviews : la moyenne arithmétique des notes (/10) données par les internautes ayant laissé des commentaires pour cet hôtel (critère à maximiser).
- > Total Reviews : nombre total de commentaires laissés pour cet hôtel (critère à maximiser) ;
- Note de Booking : Note globale (/10) attribuée par le site internet www.booking.com à cet hôtel.
- 1. Dans l'onglet France, vous trouvez 457 hôtels de Luxe. Pour cette liste, analysez l'existence d'une corrélation linéaire entre les Total positifs et Total Négatifs, Total négatifs et Moyenne Reviews, Total Positifs et Moyenne Reviews.
- 2. Refaire la même analyse avec un autre pays de votre choix, parmi les 5 autres onglets.
- 3. Comparez vos deux analyses. Quelles conclusions pouvez-vous en tirer ?

## Partie 2 : Macros

Les macros servent essentiellement à automatiser et personnaliser des actions dans le classeur. Vous pouvez ainsi écrire des procédures pour les tâches répétitives, mais aussi adapter l'outil Excel pour qu'il réponde exactement à vos besoins particuliers (interagir avec les manipulations de l'utilisateur, piloter d'autres applications...). En gros, les macros sont pratiques si vous avez régulièrement une longue suite d'actions à effectuer.

#### **Exercice 3 : Ma première macro.**

Dans cet exercice, vous allez pouvoir apprendre à utiliser l'**enregistreur de macro** intégré à Excel et créer ainsi votre première macro qui consiste à mettre en gras et en italique une cellule.

1. Reproduire la feuille Excel suivante :

**Business Analytics** 

| - 1    | Accueil          | Mise en   | page T       | Tableaux     |     |  |  |  |  |  |
|--------|------------------|-----------|--------------|--------------|-----|--|--|--|--|--|
| 1      | Frier et filtrer | 1         | Analyse      |              |     |  |  |  |  |  |
| A<br>Z |                  |           | · 🛃 · 🔢      |              |     |  |  |  |  |  |
|        | ier Filtrer      | ableau    | croise dynam | ique Scenari | ios |  |  |  |  |  |
|        | C18              | ≑ ⊗       | 💿 (= f:      | x            |     |  |  |  |  |  |
| _1     | A                | В         | C            | D            |     |  |  |  |  |  |
| 1      | Donnees 1        | Donnees 9 | Donnees 1    | Donnees 9    |     |  |  |  |  |  |
| 2      | Donnees 2        | Donnees 8 | Donnees 2    | Donnees 8    |     |  |  |  |  |  |
| 3      | Donnees 3        | Donnees 7 | Donnees 3    | Donnees 7    |     |  |  |  |  |  |
| 4      | Donnees 4        | Donnees 6 | Donnees 4    | Donnees 6    |     |  |  |  |  |  |
| 5      | Donnees 5        | Donnees 5 | Donnees 5    | Donnees 5    |     |  |  |  |  |  |
| 6      | Donnees 6        | Donnees 4 | Donnees 6    | Donnees 4    |     |  |  |  |  |  |
| 7      | Donnees 7        | Donnees 3 | Donnees 7    | Donnees 3    |     |  |  |  |  |  |
| 8      | Donnees 8        | Donnees 2 | Donnees 8    | Donnees 2    |     |  |  |  |  |  |
| 9      | Donnees 9        | Donnees 1 | Donnees 9    | Donnees 1    |     |  |  |  |  |  |
| 10     |                  |           |              |              |     |  |  |  |  |  |

 Sélectionner une cellule quelconque, puis dans menu faites Outils -> Macro -> Nouvelle macro ou Outils -> Macro -> Enregistrer macro (disponible dans l'onglet « Développeur »). Vous obtiendrez la fenêtre suivante :

|    | B3 🛟 😵 📀 ( fx Donnees 7 |           |           |        |                      |                                                  |             |         |   |      |   |  |  |  |
|----|-------------------------|-----------|-----------|--------|----------------------|--------------------------------------------------|-------------|---------|---|------|---|--|--|--|
|    | A                       | В         | C         | D      | E                    | F                                                | G           | Н       | 1 | J    | K |  |  |  |
| 1  | Donnees 1               | Donnees 9 | Donnees 1 | Donne  | Enverietzez la macza |                                                  |             |         |   |      |   |  |  |  |
| 2  | Donnees 2               | Donnees 8 | Donnees 2 | Donne_ |                      | Enregistrer la macro                             |             |         |   |      |   |  |  |  |
| 3  | Donnees 3               | Donnees 7 | Donnees 3 | Donne  |                      |                                                  |             |         |   |      |   |  |  |  |
| 4  | Donnees 4               | Donnees 6 | Donnees 4 | Donne  | Nom de la mac        | lom de la macro :                                |             |         |   |      |   |  |  |  |
| 5  | Donnees 5               | Donnees 5 | Donnees 5 | Donne  | Macro 1              |                                                  |             |         |   |      |   |  |  |  |
| 6  | Donnees 6               | Donnees 4 | Donnees 6 | Donne  |                      |                                                  |             |         |   |      |   |  |  |  |
| 7  | Donnees 7               | Donnees 3 | Donnees 7 | Donne  | Touche de raco       | ouche de raccourci : Enregistrer la macro dans : |             |         |   |      |   |  |  |  |
| 8  | Donnees 8               | Donnees 2 | Donnees 8 | Donne  | roucile de luce      |                                                  |             |         |   |      |   |  |  |  |
| 9  | Donnees 9               | Donnees 1 | Donnees 9 | Donne  | Option+Cmd+          |                                                  | Ce classeur |         |   | ÷    |   |  |  |  |
| 10 |                         |           |           |        |                      |                                                  |             |         |   |      |   |  |  |  |
| 11 |                         |           |           |        | Description :        |                                                  |             |         |   |      |   |  |  |  |
| 12 |                         |           |           |        |                      |                                                  |             |         |   |      |   |  |  |  |
| 13 |                         |           |           |        |                      |                                                  |             |         |   |      |   |  |  |  |
| 14 |                         |           |           |        |                      |                                                  |             |         |   |      |   |  |  |  |
| 15 |                         |           |           |        |                      |                                                  |             |         |   |      |   |  |  |  |
| 16 |                         |           |           |        |                      |                                                  |             |         |   |      |   |  |  |  |
| 17 |                         |           |           |        |                      |                                                  |             | Annuler |   | OK I |   |  |  |  |
| 18 |                         |           |           |        |                      |                                                  |             |         |   |      |   |  |  |  |
| 19 |                         |           |           |        |                      | _                                                | _           |         | _ | 80   |   |  |  |  |
| 20 |                         |           |           |        |                      |                                                  |             |         |   |      |   |  |  |  |
| 21 |                         |           |           |        |                      |                                                  |             |         |   |      |   |  |  |  |
| 22 |                         |           |           |        |                      |                                                  |             |         |   |      |   |  |  |  |

- 3. Donner un nom à cette macro. Ce nom doit toujours commencer par une lettre et les espaces ne sont pas autorisés. Définissez un raccourci clavier (par exemple Ctrl+m) pour rappeler ultérieurement cette macro et vérifier que l'enregistrement se fait bien dans « Ce classeur ».
- 4. Cliquez sur OK. L'enregistrement commence à présent. Mettre en gras et en italique la cellule sélectionnée et cliquez sur arrêter l'enregistrement comme ci-dessous (pour certaines versions d'Excel, une barre d'outils flottante permet de stopper l'enregistrement)

#### **Business Analytics**

| 🕻 Excel                                             | Fichier    | Édition      | Affichage       | e Insertion   | Format   | Outils            | Données              | Fenêtre    | 🐓 Aide      | Sec.     |             | 80 0                | * =                          |  |  |
|-----------------------------------------------------|------------|--------------|-----------------|---------------|----------|-------------------|----------------------|------------|-------------|----------|-------------|---------------------|------------------------------|--|--|
| ) ()<br>1111 () () () () () () () () () () () () () |            | X 🗈 I        | i 💰 🖄           | • 🖾 • 🛛 🗵     | • 🍌 • 🍸  | Orthog<br>Diction | graphe<br>Inaire des | synonyme   | s           | :lsx     |             |                     |                              |  |  |
| Accueil                                             | Mise en    | page T       | <b>Fableaux</b> | Graphiques    | SmartArt | Diction           | naire                |            |             |          |             |                     |                              |  |  |
| Modifier Police                                     |            |              |                 |               |          | Correc            | tion autor           | natique    |             | 1        | Nombre      |                     |                              |  |  |
| 🚽 🛃 R                                               | emplir 🔻   | Calibri (Cor | rps) 🔻 12       | • A• A•       |          | Vérific           | ation des            | erreurs    |             | Standa   | rd          | •                   | ▼                            |  |  |
| ler 🥥 E                                             | ffacer 🔻   | G I          | <u>s</u>        | <u> • A</u> • |          | Partag            | er le class          | eur        |             | <b>1</b> | % 000       | 00, 0,≓)<br>0,€ 00, | Mise en forn<br>conditionnel |  |  |
| B3                                                  | <b>‡</b> 🛞 | O (• )       | fx Donnees      | 7             |          | Suivi d           | es modifie           | cations    | •           |          |             |                     |                              |  |  |
| A                                                   | В          | C            | D               | E             | F G      | Fusion            | ner les cla          | sseurs     |             | L        | M           | N                   | 0                            |  |  |
| Donnees 1                                           | Donnees 9  | Donnees 1    | Donnees 9       |               |          | Protect           | tion                 |            | •           |          |             |                     |                              |  |  |
| Donnees 2                                           | Donnees 8  | Donnees 2    | Donnees 8       |               |          | Indicat           | our do ma            |            |             |          |             |                     |                              |  |  |
| Donnees 3                                           | Donnees 7  | Donnees 3    | Donnees 7       |               |          | mulcat            | eur de me            | essage pou | ir le sulvi |          |             |                     |                              |  |  |
| Donnees 4                                           | Donnees 6  | Donnees 4    | Donnees 6       |               |          | Valour            | ciblo                |            |             |          |             |                     |                              |  |  |
| Donnees 5                                           | Donnees 5  | Donnees 5    | Donnees 5       |               |          | Valeur            | cible                |            |             | -        |             |                     |                              |  |  |
| Donnees 6                                           | Donnees 4  | Donnees 6    | Donnees 4       |               |          | Gestio            | nnaire de            | scenarios. |             |          |             |                     |                              |  |  |
| Donnees 7                                           | Donnees 3  | Donnees 7    | Donnees 3       |               |          | Audit             |                      |            | •           | -        |             |                     |                              |  |  |
| Donnees 8                                           | Donnees 2  | Donnees 8    | Donnees 2       |               |          |                   |                      |            |             | _        | -           |                     | -                            |  |  |
| Donnees 9                                           | Donnees 1  | Donnees 9    | Donnees 1       |               |          | Macro             |                      |            | ►           | Macr     | '0S         |                     |                              |  |  |
|                                                     |            |              |                 |               |          | Macros            | s complén            | nentaires  |             | Arrê     | ter l'enreg | istremer            | nt                           |  |  |
|                                                     |            |              |                 |               |          | Person            | naliser le           | clavier    |             | Visu     | al Basic Fo | litor               |                              |  |  |
|                                                     |            |              |                 |               |          | Colyou            | -                    | ciariciiii |             |          | ai basic Ec |                     | _                            |  |  |
|                                                     |            |              |                 |               |          | Solveu            | I                    |            |             |          |             |                     |                              |  |  |
|                                                     |            |              |                 |               |          | 1                 |                      |            |             |          |             |                     |                              |  |  |
|                                                     |            |              |                 |               |          |                   |                      |            |             |          |             |                     |                              |  |  |
|                                                     |            |              |                 |               |          |                   |                      |            |             |          |             |                     |                              |  |  |
|                                                     |            |              |                 |               |          |                   |                      |            |             |          |             |                     |                              |  |  |
|                                                     |            |              |                 |               |          |                   |                      |            |             |          |             |                     |                              |  |  |

- Sélectionner une autre cellule et exécuter votre macro en faisant dans menu Outils -> Macro -> macro.
- 6. Pouvez-vous l'exécuter sur une plage de plusieurs cellules sélectionnées en même temps ?
- 7. Nous venons de créer notre première macro grâce à l'enregistreur de macro et nous savons également la rappeler pour reproduire "mécaniquement" une suite d'actions préenregistrées. Ouvrez à nouveau la boite de dialogue de votre macro et cliquez sur le bouton « Modifier ». Vous devriez obtenir ceci :

|                                     | 1 0  |                              |      |             |          | 1 15 1 1 |  |  |     |   |
|-------------------------------------|------|------------------------------|------|-------------|----------|----------|--|--|-----|---|
| Projet                              |      |                              | tes  | st_tp3.xisx | - Module | I (Code) |  |  |     | - |
|                                     |      | Général)                     |      |             | * mama   | cro      |  |  | . • |   |
| Equil4 (Feuil3 (2))                 |      | Sub mamacro()                |      |             |          |          |  |  |     | 1 |
| ThisWorkbook                        |      |                              |      |             |          |          |  |  |     |   |
| VBAProject (etat revenus V2.xls)    |      | mamacro Macro                |      |             |          |          |  |  |     | 1 |
| V Microsoft Excel Objets            |      |                              |      |             |          |          |  |  |     | 8 |
| Equil (Revenus)                     | 1    |                              |      |             |          |          |  |  |     |   |
| Eeuil10 (Western Union 20           |      | Selection.Font.Bold = True   |      |             |          |          |  |  |     |   |
| Feuil11 (Courses du mois)           |      | Selection.Font.Italic = True |      |             |          |          |  |  |     |   |
| Feuil12 (Feuil2)                    |      | End Sub                      |      |             |          |          |  |  |     |   |
| Feuil2 (Envoi camer)                |      |                              |      |             |          |          |  |  |     |   |
| Feuil3 (Champs)                     |      |                              |      |             |          |          |  |  |     |   |
| Feuil4 (Cabane)                     |      |                              |      |             |          |          |  |  |     |   |
| Feuil5 (voyage camer)               |      |                              |      |             |          |          |  |  |     |   |
| Feuil6 (Investissements)            |      |                              |      |             |          |          |  |  |     |   |
| Feuil7 (Cadeaux camer)              |      |                              |      |             |          |          |  |  |     |   |
| Feuil8 (Feuil1)                     |      |                              |      |             |          |          |  |  |     |   |
| Feuil9 (Revenus 2013)               |      |                              |      |             |          |          |  |  |     |   |
| ThisWorkbook                        |      |                              |      |             |          |          |  |  |     |   |
| VBAProject (graphiques.xls.xlsx)    |      |                              |      |             |          |          |  |  |     |   |
| Terrosoft Excel Objets              |      |                              |      |             |          |          |  |  |     |   |
| Feuil1 (Feuil1)                     |      |                              |      |             |          |          |  |  |     |   |
| Feuil2 (Loisirs)                    |      |                              |      |             |          |          |  |  |     | / |
| Feuil3 (Anglais)                    |      |                              |      |             |          |          |  |  |     |   |
| ThisWorkbook                        |      |                              |      |             |          |          |  |  |     |   |
| VBAProject (liste des bureaux et me |      |                              |      |             |          |          |  |  |     |   |
| Microsoft Excel Objets              |      |                              |      |             |          |          |  |  |     |   |
| Feuil1 (Feuil1)                     |      |                              |      |             |          |          |  |  |     |   |
| Feuil2 (Feuil2)                     |      |                              |      |             |          |          |  |  |     |   |
| Feuil3 (Feuil3)                     |      |                              |      |             |          |          |  |  |     |   |
| ThisWorkbook                        |      |                              |      |             |          |          |  |  |     |   |
| VBAProject (test_tp3.xlsx)          |      |                              |      |             |          |          |  |  |     |   |
| Microsoft Excel Objets              | -    |                              |      |             |          |          |  |  |     |   |
| Feuil1 (Feuil1)                     |      |                              |      |             |          |          |  |  |     |   |
| Feuil2 (Feuil2)                     |      |                              |      |             |          |          |  |  |     |   |
| ThisWorkbook                        | -    |                              |      |             |          |          |  |  |     |   |
| V Modules                           |      |                              |      |             |          |          |  |  |     |   |
| AP Marshela 1                       | 1000 |                              | <br> |             |          |          |  |  |     |   |

Vous êtes alors projetés instantanément dans l'Editeur Visual Basic (VBE) et à l'endroit même où est stocké le code VBA associé à votre macro enregistrée. La macro complémentaire, dans Excel, est un code écrit en VBA.

### Exercice 4 :

Vous recevez chaque semaine la liste des nouveaux clients par email. Cette liste est toujours saisie en minuscule. Afin de vous simplifier la tâche, créez une macro de transformation de la colonne A en

majuscules (vous pourrez utiliser la fonction prédéfinie d'Excel **MAJUSCULE**). Le fichier tel que reçu est :

|    | A                | В      | C |
|----|------------------|--------|---|
| 1  | Nouveaux clients | Ventes |   |
| 2  | angelli          |        |   |
| 3  | beaud            |        |   |
| 4  | bernard          |        |   |
| 5  | blanes           |        |   |
| 6  | bouisseau        |        |   |
| 7  | boussy           |        |   |
| 8  | bremont          |        |   |
| 9  | chauvet          |        |   |
| 10 | chneider         |        |   |
| 11 | claire           |        |   |
| 12 | clement          |        |   |
| 13 | cluny            |        |   |
| 14 | damien           |        |   |
| 15 |                  |        |   |
| 16 |                  |        |   |
| 17 |                  |        |   |
| 18 |                  |        |   |
| 19 |                  |        |   |